# Division of Provider Services and Quality Assurance

State Licensure and CHOW

Enterprise Licensing Solution (ELS)Provider Training

#### ELS Log In and Getting Started

- Login with Username and Password
  - If you have issues logging in, click the [Click here] next to **Forgot you Password**
- Under Long Term Care Licensing, click Get Started (this button will change to Manage once you begin an application).

# Manage Applications

### My Applications/Start New Application

- Click Get Started in the Manage Applications tile.
  - The My Applications page is for any applications you begin or have completed previously.
    - No facility currently has an application so there is nothing here.
  - Click Start New Application
  - Select the Facility type that you are listed as:
    - This is a dropdown menu with all multiple facility options
  - This is the walkthrough of a Nursing Facility (NF)

#### Manage Facilities and New Applications

- Click Get Started on the Manage Facilities
  - Once you have an application approved by OLTC, you'll be able to manage the facility
- Click View to view the Facility information
  - You can review all your information here and add any additional information and upload documentation.

## Related Links and Change of Ownership (CHOW)

- Click Related Links
- Click Submit Change of Information Request
  - Click Owner Information
  - Click Add New
    - You can enter Information of the Previous Operator, Information of New Operator

| Back to Applications                     | <b>• - ·</b> · · ·   |                      |              |                 |      |                |
|------------------------------------------|----------------------|----------------------|--------------|-----------------|------|----------------|
| w Application:<br>Irsing Facilities (NF) | Facility             | Information          |              |                 |      | *Mandatory fie |
| Facility Details                         | * Facility Nar       | me                   |              |                 |      |                |
| Facility Address and Contact Information |                      |                      |              |                 |      |                |
| Management Information                   | *Facility IRS        | Number               | DBA Name     |                 |      |                |
| Licensure Information                    | Related Facil        | lities               | Democrations | - D-t-          |      |                |
|                                          | Yes                  | No                   | MM/DD/YYY    | Y               |      | ŧ              |
| Ownership of Business                    | Mediaeld Dra         | udder Number         | t)/andar#    |                 |      |                |
| Gricers/Members                          | Medicald Pro         |                      |              |                 |      |                |
| Board of Directors                       | *Previously I<br>Yes | Licensed in Arkansas | Licensed b   | ut No Residents |      |                |
| Ownership of Building                    |                      |                      |              |                 |      |                |
| Change of Operational Control            |                      |                      |              |                 | Prev | /ious Continue |
| Owner Information                        |                      |                      |              |                 |      |                |
| Service Information                      |                      |                      |              |                 |      |                |
|                                          |                      |                      |              |                 |      |                |
| Additional Information                   |                      |                      |              |                 |      |                |
| Documentation                            |                      |                      |              |                 |      |                |
| Review                                   |                      |                      |              |                 |      |                |
| Payment Summary                          |                      |                      |              |                 |      |                |
| Sign & Submit                            |                      |                      |              |                 |      |                |

|                                                                                | Home | Dashboard | Resources | Contact Us | <b>4</b> × |  |  |  |
|--------------------------------------------------------------------------------|------|-----------|-----------|------------|------------|--|--|--|
| Division of Provider Services and Quality Assurance - Office of Long-Term Care |      |           |           |            |            |  |  |  |

| < | Back to | o Applications |  |
|---|---------|----------------|--|
|---|---------|----------------|--|

| New Application:<br>Nursing Facilities (NF) | Facility Address and Contact Inf | ormation                         | *Mandatory field |
|---------------------------------------------|----------------------------------|----------------------------------|------------------|
| Facility Details                            | * Address                        |                                  |                  |
| • Facility Address and Contact Information  |                                  |                                  |                  |
| Management Information                      | Address 2                        |                                  |                  |
| Licensure Information                       | • City                           | * State                          |                  |
| Ownership of Business                       |                                  | AR                               | v                |
| G Officers/Members                          | * Zip Code                       | County Select an Option          | ·                |
| Board of Directors                          | * Out of State                   | Out of State County              |                  |
| Gwnership of Building                       | * Phone                          | Phone Fy1                        |                  |
| Change of Operational Control               |                                  |                                  |                  |
| Owner Information                           | Directions to Facility           |                                  |                  |
| Service Information                         |                                  |                                  | 11               |
| Inspections                                 | Fax                              | Other(Phone)                     |                  |
| Additional Information                      | *Facility Email Address          | Facility Website                 |                  |
| Documentation                               |                                  |                                  |                  |
| Review                                      | *Facility Contact First Name     | *Facility Contact Last Name      |                  |
| Payment Summary                             | *Facility Contact Title          | * Facility Contact Email Address |                  |
| 🔒 Sign & Submit                             | Additional Services Provided     |                                  |                  |
|                                             | Select an Option                 | •                                |                  |

#### 🖂 Mailing Address

| Address  |        |            |
|----------|--------|------------|
|          |        |            |
|          |        |            |
| Idress 2 |        |            |
|          |        |            |
|          |        |            |
| City     | *State | * Zip Code |

|--|

\*Mandatory field

|   | Home | Privacy Policy | Alerts             |                 | Security Policy   | Acceptable Use | Transparency |
|---|------|----------------|--------------------|-----------------|-------------------|----------------|--------------|
| e |      |                | Copyright 2022 © A | ll Rights Rosor | ved. Arkansas.gov |                |              |

| THUMAN Home                                                           | Dashboard Resources Contact Us                                                                                     | Ф Я              |
|-----------------------------------------------------------------------|----------------------------------------------------------------------------------------------------|------------------|
| Division of Provider Services and Quality Assurance                   | - Office of Long-Term Care                                                                                         |                  |
| < Back to Applications<br>New Application:<br>Nursing Facilities (NF) | Management Information                                                                                             | *Mandatory field |
| Facility Details     Facility Address and Contact Information         | * Is Facility managed by a Management Company? Management Company IRS Number                                       |                  |
| Cicensure Information                                                 | Contact First Name Contact Last Name                                                                               |                  |
| Ownership of Business                                                 | Address                                                                                                    |                  |
| Officers/Members                                                      | Addrass 2                                                                                                    |                  |
| Board of Directors                                                    |                                                                                                    |                  |
| • Management Information                                              | City State Zip Code     State: a Online                                                                            |                  |
| Ownership of Building                                                 |                                                                                                    |                  |
| Change of Operational Control                                         |                                                                                                    |                  |
| Owner Information                                                     |                                                                                                    |                  |
| Service Information                                                   | Prev                                                                                                    | ious Continue    |
| Inspections                                                           |                                                                                                    |                  |
| Additional Information                                                |                                                                                                    |                  |
| Documentation                                                         |                                                                                                    |                  |
| Review                                                                |                                                                                                    |                  |
| Payment Summary                                                       |                                                                                                    |                  |
| 🔒 Sign & Submit                                                       |                                                                                                    |                  |
|                                                                       |                                                                                                    |                  |
| Home                                                                  | Privacy Policy   Alerts   Security Policy   Acceptable Use  <br>Copyright 2022 © All Rights Reserved. Arkansas.gov | Transparency     |

| HUMAN                      | Home                    | Dashboard                      | Resources | Contact Us | <b>Ç</b> 8 |
|----------------------------|-------------------------|--------------------------------|-----------|------------|------------|
| Division of Provider Servi | ces and Quality Assurar | nce - Office of Long-Term Care |           |            |            |
|                            |                         |                                |           |            |            |

| < Bac | k to / | pplicat | tions |
|-------|--------|---------|-------|
|-------|--------|---------|-------|

| Vew Application:<br>Skilled Nursing Facilities/Nursing Facilities | ✓ Lic | ensure Information                    | *Mar                                                                                                    | ndatory fie |
|-------------------------------------------------------------------|-------|---------------------------------------|----------------------------------------------------------------------------------------------------|-------------|
| Sacility/Provider Information                                     | Perm  | nit Approval Number                   | Date of Issue                                                                                           |             |
| Security Address and Contact Information                          |       |                                       | MM/DD/YYYY                                                                                              | ő           |
| Management Information                                            | * Tot | al number of Beds/Slots requested     | <br>Classification Types (To be documented during Change of Information or Rene<br>application process) | ewal        |
| Licensure Information                                             | Comp  | lete this field.                      | <br>Decrease in Bed Capacity Increase in Bed Capacity Replacement                                       |             |
| Ownership of Business                                             |       |                                       | Not Applicable                                                                                          |             |
| Officers/Members                                                  | [ ] [ | Letter Requesting Bed Change Received | Increased/Decreased Beds to                                                                             |             |
| Board of Directors                                                | Expl  | ain increase in licensed bed request  |                                                                                                    |             |
| Ownership of Building                                             |       |                                       |                                                                                                    | _//         |
| Change of Operational Control                                     | Med   | icald Bed                             | <br>Medicare Bed                                                                                        |             |
| Owner Information                                                 | Med   | icaid/MedicareBed                     | <br>Private Beds                                                                                        |             |
| Service Information                                               |       |                                       |                                                                                                    |             |
| Inspections                                                       | Hom   | e Style Beds                          | Alzheimer Beds                                                                                          |             |
| Additional Information                                            |       |                                       |                                                                                                    |             |
| Ocumentation                                                      |       |                                       | Previous                                                                                                | Continue    |

| Division of Pr                                                                                      | rovider Services & Qu                            | ality Assurance Office | e of Long Term Care          |                          |                                                                       |                             | Ģ R                                      |
|----------------------------------------------------------------------------------------------------|--------------------------------------------------|------------------------|------------------------------|--------------------------|-----------------------------------------------------------------------|-----------------------------|------------------------------------------|
| <ul> <li>Back to Applications</li> <li>New Application:</li> <li>Nursing Facilities (NF)</li> </ul> |                                                  | 🗈 Ownershi             | p of Business                |                          |                                                                       |                             | "Mandatory field                         |
| Facility Details                                                                                    |                                                  | *Business Owne         | rship Types                  | Ţ                        | Name of Non-P                                                         | rofit Association           | ×                                        |
| Licensure Information                                                                               | set mormation                                    | Name of Church         | Affiliation                  |                          | *% of Ownersh                                                         | ip                          |                                          |
| • Ownership of Business                                                                             |                                                  | *Code                  |                              |                          | * Fiscal Year<br>MM/DD/YYYY                                           |                             | <b>a</b>                                 |
| Officers/Members     Board of Directors                                                             |                                                  | *Fiscal Intermed       | liary                        |                          | *Tax Code                                                             |                             |                                          |
| Ownership of Building                                                                               |                                                  | * Start Date           |                              |                          | End Date<br>MM/DD/YYYY                                                |                             | ä                                        |
| Change of Operational Cor                                                                           | ntrol                                            |                        |                              |                          |                                                                       |                             | Cancel Save                              |
| Service Information                                                                                 |                                                  |                        |                              |                          |                                                                       |                             | Previous Continue                        |
| Additional Information                                                                              |                                                  |                        |                              |                          |                                                                       |                             |                                          |
| Bed Information                                                                                     |                                                  |                        |                              |                          |                                                                       |                             |                                          |
| Documentation                                                                                       |                                                  |                        |                              |                          |                                                                       |                             |                                          |
| Payment Summary                                                                                     |                                                  |                        |                              |                          |                                                                       |                             |                                          |
| 🔒 Sign & Submit                                                                                     |                                                  |                        |                              |                          |                                                                       |                             |                                          |
|                                                                                                    | Home<br>Information for Pro<br>Apply for License | oviders                | Provider Login<br>Contact Us | Office<br>Divisi<br>Depa | e of Long Term Care<br>on of Provider Service<br>rtment of Human Serv | es & Quality Assurance      |                                          |
| Privacy Policy                                                                                      | Alerts                                           | Security Policy        | Acceptable Use               | Transparency             |                                                                       | Copyright © 2016 State of A | rkansas. All Rights Reserved. V1.0 (SIT) |

| _ |                                                                       |                                |                           |                            |                                       |                                              |                                 |
|---|-----------------------------------------------------------------------|--------------------------------|---------------------------|----------------------------|---------------------------------------|----------------------------------------------|---------------------------------|
|   | Division of Provider                                                  | r Services & Quali             | ty Assurance Office of I  | Long Term Care             |                                       |                                              | Q A                             |
|   | < Back to Applications<br>New Application:<br>Nursing Facilities (NF) |                                | R Officers/Me             | mbers                      |                                       |                                              | 'Mandatory field                |
|   | Security Details                                                      |                                | List of all individuals w | no serve as officers/membe | rs of the Facility with position held | d and percentage of ownership, if applicable | ×                               |
|   | <ul> <li>Facility Address and Contact Information</li> </ul>          | rmation                        | * First Name              |                            |                                       | Middle Name                                  |                                 |
|   | Licensure Information                                                 |                                | *Last Name                |                            |                                       | •Cell                                        |                                 |
|   | Ownership of Business                                                 |                                |                           |                            |                                       |                                              |                                 |
|   | • Officers/Members                                                    | •                              | *Email                    |                            |                                       | % of Ownership                               |                                 |
|   | Board of Directors                                                    |                                | *Start Date               |                            |                                       | End Date                                     |                                 |
|   | Ownership of Building                                                 |                                | MM/DD/YYYY                |                            | Ē                                     | MM/DD/YYYY                                   | <b></b>                         |
|   | Change of Operational Control                                         |                                |                           |                            |                                       |                                              | Cancel Save                     |
|   | Owner Information                                                     |                                |                           |                            |                                       | ſ                                            |                                 |
|   | Service Information                                                   |                                |                           |                            |                                       | l                                            | Previous                        |
|   | Inspections                                                           |                                |                           |                            |                                       |                                              |                                 |
|   | Additional Information                                                |                                |                           |                            |                                       |                                              |                                 |
|   | Bed Information                                                       |                                |                           |                            |                                       |                                              |                                 |
|   | Documentation                                                         |                                |                           |                            |                                       |                                              |                                 |
|   | Review                                                                |                                |                           |                            |                                       |                                              |                                 |
|   | Payment Summary                                                       |                                |                           |                            |                                       |                                              |                                 |
|   | G Sign & Submit                                                       |                                |                           |                            |                                       |                                              |                                 |
|   | 3904.                                                                 | Homo                           |                           | Dravidar Logia             | Otherst                               | Long Torm Care                               |                                 |
|   |                                                                       | nome<br>Information for Provid | ders                      | Contact Us                 | Division o                            | f Provider Services & Quality Assurance      |                                 |
|   | the second                                                            | Apply for License              |                           |                            | Departme                              | ant of Human Services                        |                                 |
|   | Privacy Policy Ale                                                    | erts                           | Security Policy           | Acceptable Use             | Transparency                          | Copyright © 2016 State of Arkansas.          | All Rights Reserved. V1.0 (SIT) |

| Back to Applications                       | _                                                     |                                                                                                    |                                                                       |                                                                                                    |                                 |                                             |                                                |
|--------------------------------------------|-------------------------------------------------------|----------------------------------------------------------------------------------------------------|-----------------------------------------------------------------------|----------------------------------------------------------------------------------------------------|---------------------------------|---------------------------------------------|------------------------------------------------|
| irsing Facilities (NF)                     | Board o                                               | TDirectors                                                                                          |                                                                       |                                                                                                    |                                 |                                             | "Mondate                                       |
| S Facility Details                         | List members o                                        | f Governing Body or Board of Direc                                                                  | tors, as applicable below                                             |                                                                                                    |                                 |                                             |                                                |
| S Facility Address and Contact Information | *First Name                                           |                                                                                                    |                                                                       | Middle Name                                                                                         |                                 |                                             |                                                |
|                                            |                                                       |                                                                                                    |                                                                       |                                                                                                    |                                 |                                             |                                                |
| Licensure Information                      | *Last Name                                            |                                                                                                    |                                                                       | * Email                                                                                             |                                 |                                             |                                                |
| Ownership of Business                      |                                                       |                                                                                                    |                                                                       |                                                                                                    |                                 |                                             |                                                |
| Officers/Members                           | MM/DD/YY                                              | er.                                                                                                 |                                                                       | MM/DD/YYYY                                                                                          |                                 |                                             |                                                |
| Operand of Discontinue                     | Business Fi                                           | scal Year End Date                                                                                  |                                                                       | *FY End Date Used for Me                                                                            | dicaid Cost R                   | eports                                      |                                                |
| Board of Diffectors                        | MM/DD/YY                                              | (Y                                                                                                  |                                                                       | MM/DD/YYYY                                                                                          |                                 |                                             |                                                |
| Ownership of Building                      | * Phone                                               |                                                                                                    |                                                                       |                                                                                                    |                                 |                                             |                                                |
| Change of Operational Control              |                                                       |                                                                                                    |                                                                       |                                                                                                    |                                 |                                             |                                                |
|                                            | Name and Addr                                         | ess of Hospital, if facility is Hospit                                                              | al-based                                                              |                                                                                                    |                                 |                                             |                                                |
|                                            | Yes                                                   | No                                                                                                  |                                                                       | Name of Hospital                                                                                    |                                 |                                             |                                                |
| Service Information                        | Address of M                                          | ospital                                                                                             |                                                                       |                                                                                                    |                                 |                                             |                                                |
| Constant Inspections                       |                                                       | o aprilate                                                                                          |                                                                       |                                                                                                    |                                 |                                             |                                                |
|                                            | City                                                  |                                                                                                    |                                                                       | State                                                                                               |                                 | Zip Code                                    |                                                |
|                                            |                                                       |                                                                                                    |                                                                       | AR                                                                                                  |                                 |                                             |                                                |
| Bed Information                            | Provide the nam                                       | ne of multi-facility organization if t                                                              | facility is owned or leased by a mu                                   | Iti-facility organization                                                                           |                                 |                                             |                                                |
| Documentation                              | Is this a Mult                                        | I-Facility Organization?                                                                            |                                                                       | Management Company Co                                                                               | ontact Person                   |                                             |                                                |
| Review                                     | Management                                            | Company IBS Number                                                                                  |                                                                       | Dhone                                                                                               |                                 |                                             |                                                |
|                                            | Managorion                                            | Company in a Humber                                                                                 |                                                                       | Phone                                                                                               |                                 |                                             |                                                |
| Payment Summary                            | Management                                            | Company Address                                                                                     |                                                                       |                                                                                                    |                                 |                                             |                                                |
| 🔒 Sign & Submit                            |                                                       |                                                                                                    |                                                                       |                                                                                                    |                                 |                                             |                                                |
|                                            | City                                                  |                                                                                                    |                                                                       | State                                                                                               |                                 | Zip Code                                    |                                                |
|                                            |                                                       |                                                                                                    |                                                                       | AR                                                                                                  | *                               |                                             |                                                |
|                                            | If the facility ve                                    | ndor payment address is different<br>or Payment                                                     | from the mailing address or the p                                     | hysical location of the facility, p                                                                 | please provide                  | the information bel                         | ow:                                            |
|                                            | C Yes                                                 | No                                                                                                  |                                                                       | Company Hants                                                                                       |                                 |                                             |                                                |
|                                            | Company Ad                                            | dress                                                                                               |                                                                       |                                                                                                    |                                 |                                             |                                                |
|                                            |                                                       |                                                                                                    |                                                                       |                                                                                                    |                                 |                                             |                                                |
|                                            | City                                                  |                                                                                                    |                                                                       | State                                                                                               |                                 | Zip Code                                    |                                                |
|                                            |                                                       |                                                                                                    |                                                                       | AR                                                                                                  | *                               |                                             |                                                |
|                                            | Are there any d<br>"Have ever b<br>Yes                | irectors, officers, agents, or manag<br>een convicted Medicare or Medica<br>No                      | ing employees of the institution, i<br>Id fraud or a felony?          | Bagency, or organization who:<br>* Have ever been convicted<br>appropriation of property,<br>Yes No | d of fraud, emi<br>or a felony? | bezzlement, fraudul                         | lent, conversion, mis                          |
|                                            | * Had a final tions within t                          | administrative judgment on any Cl<br>he last two (2) years?                                         | ass A or B long-term care viola-                                      | • If buyer has had a license<br>Yes No                                                              | e revoked with                  | nin the last three (3)                      | years?                                         |
|                                            | Each facility m<br>for Long Term 0<br>and items inclu | ust provide all services and specifi<br>Care Facilities, or any additions the<br>ded in the manual: | c items defined in the Department<br>reto or subsequent manuals. Rece | of Human Services Medical As<br>ipt of Medicaid per diem reimb                                      | ssistance Prog<br>ursement rate | gram Manual of Cost<br>s is considered payr | t Reimbursement Rul<br>nent in full for servic |
|                                            | * Does your fi                                        | acility provide ventilators for venti                                                               | lator dependent individuals?                                          | * Does your facility provide<br>Yes No                                                              | e an Alzheime                   | r's wing?                                   |                                                |
|                                            |                                                       |                                                                                                    |                                                                       |                                                                                                    |                                 |                                             | Cancel Save                                    |
|                                            |                                                       |                                                                                                    |                                                                       |                                                                                                    |                                 | 1                                           | Previous                                       |
| Home                                       |                                                       | Provider Login                                                                                      | Office                                                                | of Long Term Care                                                                                   |                                 |                                             |                                                |
| Information for                            | r Providers                                           | Contact Us                                                                                          | Divisio                                                               | n of Provider Services & Quality                                                                    | y Assurance                     |                                             |                                                |
| Apply for Licer                            | 198                                                   |                                                                                                    | Depar                                                                 | ment of Human Services                                                                              |                                 |                                             |                                                |

|                           | Division of Prov                                    | ider Services & Qu                      | ality Assurance Office | e of Long Term Care |              |                               |                            |                                 | Q              | Q     |
|---------------------------|-----------------------------------------------------|-----------------------------------------|------------------------|---------------------|--------------|-------------------------------|----------------------------|---------------------------------|----------------|-------|
| < Back<br>New A<br>Nursin | to Applications<br>pplication:<br>g Facilities (NF) |                                         | Ownership              | of Building         |              |                               |                            |                                 | *Mandatory     | field |
| 0                         | Facility Details                                    |                                         | *Building Owners       | hip Type            |              | Lease Company N               | łame                       |                                 |                |       |
| 0                         | Facility Address and Contact                        | Information                             | Lease Company A        | ddress              |              |                               |                            |                                 |                |       |
| 0                         | Ownership of Business                               |                                         | City                   |                     |              | State                         |                            | Zip Code                        |                |       |
| 0                         | Officers/Members                                    |                                         | Landlord Name          |                     |              | AK                            | Ŧ                          |                                 |                |       |
| 0                         | Ownership of Building                               | •                                       | Landlord Address       |                     |              |                               |                            |                                 |                |       |
|                           | Change of Operational Contro                        | ol                                      | City                   |                     |              | State                         |                            | Zip Code                        |                |       |
|                           | Owner Information Service Information               |                                         |                        |                     |              | AK                            | ٣                          |                                 |                |       |
|                           | Inspections                                         |                                         |                        |                     |              |                               |                            | Previous                        | Contin         | e     |
|                           | Additional Information                              |                                         |                        |                     |              |                               |                            |                                 |                |       |
|                           | Documentation                                       |                                         |                        |                     |              |                               |                            |                                 |                |       |
|                           | Review                                              |                                         |                        |                     |              |                               |                            |                                 |                |       |
|                           | Payment Summary<br>Sign & Submit                    |                                         |                        |                     |              |                               |                            |                                 |                |       |
|                           | 191740                                              | Homo                                    |                        | Dravidar Login      |              | Office of Long Term Care      |                            |                                 |                |       |
|                           |                                                     | Information for Pr<br>Apply for License | oviders                | Contact Us          |              | Division of Provider Services | & Quality Assurance<br>ces |                                 |                |       |
| Р                         | rivacy Policy                                       | Alerts                                  | Security Policy        | Acceptable Use      | Transparency |                               | Copyright © 2016           | State of Arkansas. All Rights I | Reserved. V1.0 | (SIT) |

| Division of Pr                              | ovider Services & Qu       | ality Assurance Offi | ce of Long Term Care         |              |           |                               | Q 8                                       |
|---------------------------------------------|----------------------------|----------------------|------------------------------|--------------|-----------|-------------------------------|-------------------------------------------|
| < Back to Applications                      |                            |                      |                              |              |           |                               |                                           |
| New Application:<br>Nursing Facilities (NF) |                            | 🗈 Change of          | f Operational C              | ontrol       |           |                               | *Mandatory field                          |
| Security Details                            |                            | Operational Con      | trol Effective Date          |              |           | Stock Purchase Effective Date |                                           |
| Facility Address and Conta                  | act Information            | MM/DD/YYYY           |                              |              | ö         | MM/DD/YYYY                    | =                                         |
| Licensure Information                       |                            | Name of Previou      | s Facility Owner(s)          |              |           |                               |                                           |
| Ownership of Business                       |                            |                      |                              |              |           |                               | h                                         |
| Officers/Members                            |                            | Seller's Facility '  | TIN Number                   |              |           | Seller's Facility MMIS Number |                                           |
| Board of Directors                          |                            | Seller's Facility    | License Number               |              |           | Seller Contact First Name     |                                           |
| Ownership of Building                       |                            | Caller Cartant I     | - et Manue                   |              |           |                               |                                           |
| Change of Operational Con                   | ntrol                      | Setter Contact L     | ast Name                     |              |           |                               |                                           |
| Owner Information                           |                            | State                | _                            | Zip Code     |           | Phone                         |                                           |
| Service Information                         |                            |                      | •                            |              |           |                               |                                           |
|                                             |                            |                      |                              |              |           |                               | Previous Continue                         |
| Additional Information                      |                            |                      |                              |              |           |                               |                                           |
| Bed Information                             |                            |                      |                              |              |           |                               |                                           |
| Documentation                               |                            |                      |                              |              |           |                               |                                           |
| Review                                      |                            |                      |                              |              |           |                               |                                           |
| Payment Summary                             |                            |                      |                              |              |           |                               |                                           |
| G Sign & Submit                             |                            |                      |                              |              |           |                               |                                           |
|                                             |                            |                      |                              |              |           |                               |                                           |
|                                             | Home<br>Information for Pr | oviders              | Provider Login<br>Contact Us |              | Office of | Long Term Care                |                                           |
| The second                                  | Apply for License          |                      |                              |              | Departm   | ent of Human Services         |                                           |
| Privacy Policy                              | Alerts                     | Security Policy      | Acceptable Use               | Transparency |           | Copyright © 2016 State of     | Arkansas. All Rights Reserved. VI.O (SIT) |

| Division of Provider Services              | & Quality Assurance       | Office of Long Term Care                                          |                                             |                                                                              | Ģ Ş                 | ł  |
|--------------------------------------------|---------------------------|-------------------------------------------------------------------|---------------------------------------------|------------------------------------------------------------------------------|---------------------|----|
| < Back to Applications<br>New Application: | Owper                     | Information                                                       |                                             |                                                                              |                     |    |
| Nursing Facilities (NF)                    | & Owner                   | mormation                                                         |                                             |                                                                              | *Mandatory field    |    |
| Security Details                           | Identifying In            | formation of New Owner(s)                                         |                                             |                                                                              | ×                   |    |
| Facility Address and Contact Information   | Buyer's Fac               | ility IRS (TIN Number)                                            |                                             |                                                                              |                     |    |
| Licensure Information                      | Address                   |                                                                   |                                             |                                                                              |                     |    |
| Ownership of Business                      |                           |                                                                   |                                             |                                                                              |                     |    |
| Officers/Members                           | Buyer's Fac               | ility MMIS Number                                                 |                                             | City                                                                         |                     |    |
| Board of Directors                         | State                     | 2                                                                 | Ip Code                                     | Contact First Name                                                           |                     |    |
| Ownership of Building                      | AR                        | •                                                                 |                                             |                                                                              |                     |    |
| Change of Operational Control              | Contact La                | it Name                                                           |                                             | Phone                                                                        |                     |    |
| Owner Information                          | Name of Pa                | rty who has accepted liabilities                                  | of former owner(s):                         | Name of Party who has accepted assets of former owner(s):                    |                     |    |
| Service Information                        |                           |                                                                   |                                             |                                                                              |                     |    |
| Inspections                                | Name of Pa<br>of the Char | rty who will assume responsibil<br>ge of Ownership or Stock Purch | ity for Medical Claims, adjustments,<br>ase | and outstanding balances resulting from dates of service prior to the effect | ctive date          |    |
| Additional Information                     |                           |                                                                   |                                             |                                                                              |                     |    |
| Bed Information                            | Information o             | f Previous Operator                                               |                                             |                                                                              |                     |    |
| Documentation                              | Name of Fa                | cility                                                            |                                             | Doing Business As                                                            |                     |    |
| Review                                     | Name/Title                |                                                                   |                                             |                                                                              |                     |    |
| Payment Summary                            |                           |                                                                   |                                             |                                                                              |                     |    |
| 🔒 Sign & Submit                            |                           |                                                                   |                                             |                                                                              |                     |    |
|                                            | Information o             | f New Operator                                                    |                                             |                                                                              |                     |    |
|                                            | Doing Busin               | iess As                                                           |                                             | Name of Facility                                                             |                     |    |
|                                            | Namo/Titla                |                                                                   |                                             |                                                                              |                     |    |
|                                            | Namer Hue                 |                                                                   |                                             |                                                                              |                     |    |
|                                            |                           |                                                                   |                                             |                                                                              |                     |    |
|                                            |                           |                                                                   |                                             | Cancel                                                                       | Save                |    |
|                                            |                           |                                                                   |                                             | Previou                                                                      | Continue            |    |
| Lama Lama                                  |                           | Provider Legin                                                    | Office                                      | o of Long Term Care                                                          |                     |    |
| Information                                | for Providers             | Contact Us                                                        | Divisio                                     | on of Provider Services & Quality Assurance                                  |                     |    |
| Apply for Li                               | cense                     |                                                                   | Depar                                       | rtment of Human Services                                                     |                     |    |
| Privacy Policy Alerts                      | Security Policy           | Acceptable Use                                                    | Transparency                                | Copyright © 2016 State of Arkansas. All Rights                               | s Reserved. VI.0 (S | T) |

| THUMAN Home                                                           | Dashboard Resources Contact Us                                                                                     | Ф Я              |
|-----------------------------------------------------------------------|----------------------------------------------------------------------------------------------------|------------------|
| Division of Provider Services and Quality Assurance                   | - Office of Long-Term Care                                                                                         |                  |
| < Back to Applications<br>New Application:<br>Nursing Facilities (NF) | Management Information                                                                                             | *Mandatory field |
| Facility Details     Facility Address and Contact Information         | * Is Facility managed by a Management Company? Management Company IRS Number                                       |                  |
| Cicensure Information                                                 | Contact First Name Contact Last Name                                                                               |                  |
| Ownership of Business                                                 | Address                                                                                                    |                  |
| Officers/Members                                                      | Addrass 2                                                                                                    |                  |
| Board of Directors                                                    |                                                                                                    |                  |
| • Management Information                                              | City State Zip Code     State: a Online                                                                            |                  |
| Ownership of Building                                                 |                                                                                                    |                  |
| Change of Operational Control                                         |                                                                                                    |                  |
| Owner Information                                                     |                                                                                                    |                  |
| Service Information                                                   | Prev                                                                                                    | ious Continue    |
| Inspections                                                           |                                                                                                    |                  |
| Additional Information                                                |                                                                                                    |                  |
| Documentation                                                         |                                                                                                    |                  |
| Review                                                                |                                                                                                    |                  |
| Payment Summary                                                       |                                                                                                    |                  |
| 🔒 Sign & Submit                                                       |                                                                                                    |                  |
|                                                                       |                                                                                                    |                  |
| Home                                                                  | Privacy Policy   Alerts   Security Policy   Acceptable Use  <br>Copyright 2022 © All Rights Reserved. Arkansas.gov | Transparency     |

| Division of Pr                              | ovider Services & Qu                            | uality Assurance Office                              | of Long Term Care            |              |                                                                                               |                                | Q S                                   |
|---------------------------------------------|-------------------------------------------------|------------------------------------------------------|------------------------------|--------------|-----------------------------------------------------------------------------------------------|--------------------------------|---------------------------------------|
| < Back to Applications                      |                                                 |                                                      |                              |              |                                                                                               |                                |                                       |
| New Application:<br>Nursing Facilities (NF) |                                                 | Service Inf                                          | ormation                     |              |                                                                                               |                                | 'Mandatory field                      |
| Facility Details                            |                                                 | *Food Service                                        |                              |              |                                                                                               |                                |                                       |
| Facility Address and Conta                  | ct Information                                  | Select an Option                                     |                              |              |                                                                                               |                                | •                                     |
| Licensure Information                       |                                                 | Services Offered<br>Meals Provided<br>Transportation | I                            |              | Evening Care                                                                                  |                                |                                       |
| Ownership of Business                       |                                                 |                                                      |                              |              |                                                                                               |                                |                                       |
| Officers/Members                            |                                                 |                                                      |                              |              |                                                                                               |                                | Previous Continue                     |
| Board of Directors                          |                                                 |                                                      |                              |              |                                                                                               |                                |                                       |
| Ownership of Building                       |                                                 |                                                      |                              |              |                                                                                               |                                |                                       |
| Change of Operational Con                   | ntrol                                           |                                                      |                              |              |                                                                                               |                                |                                       |
| Owner Information                           |                                                 |                                                      |                              |              |                                                                                               |                                |                                       |
| Service Information                         |                                                 |                                                      |                              |              |                                                                                               |                                |                                       |
| Inspections                                 |                                                 |                                                      |                              |              |                                                                                               |                                |                                       |
| Additional Information                      |                                                 |                                                      |                              |              |                                                                                               |                                |                                       |
| Bed Information                             |                                                 |                                                      |                              |              |                                                                                               |                                |                                       |
| Documentation                               |                                                 |                                                      |                              |              |                                                                                               |                                |                                       |
| Review                                      |                                                 |                                                      |                              |              |                                                                                               |                                |                                       |
| Payment Summary                             |                                                 |                                                      |                              |              |                                                                                               |                                |                                       |
| G Sign & Submit                             |                                                 |                                                      |                              |              |                                                                                               |                                |                                       |
|                                             | Home<br>Information for Pr<br>Apply for License | roviders                                             | Provider Login<br>Contact Us |              | Office of Long Term Care<br>Division of Provider Services & Q<br>Department of Human Services | uality Assurance               |                                       |
| Privacy Policy                              | Alerts                                          | Security Policy                                      | Acceptable Use               | Transparency |                                                                                               | Copyright © 2016 State of Arka | nsas. All Rights Reserved. V1.0 (SIT) |

| Division of Provider Se                     | ervices & Quality A          | Assurance Office of Long Ter | m Care                |           |                        | Q R                                               |
|---------------------------------------------|------------------------------|------------------------------|-----------------------|-----------|------------------------|---------------------------------------------------|
| < Back to Applications                      |                              |                              |                       |           |                        |                                                   |
| New Application:<br>Nursing Facilities (NF) | 8                            | Inspection                   |                       |           |                        | "Mandatory field                                  |
| Facility Details                            |                              | Fire Inspection Date         |                       |           |                        |                                                   |
| Facility Address and Contact Information    | ation                        | MM/DD/YYYY                   |                       |           | N/A                    |                                                   |
| S Licensure Information                     |                              | Health Inspection Date       |                       |           |                        |                                                   |
| Ownership of Business                       |                              | MM/DD/YYYY                   |                       | 8         | N/A                    |                                                   |
| UWINETAILUP OF DUANTOSA                     |                              | Water Inspection Date        |                       | 8         | N/A                    |                                                   |
| Officers/Members                            |                              | Boiler Inspection Date       |                       |           |                        |                                                   |
| Board of Directors                          |                              | MM/DD/YYYY                   |                       | ä         | N/A                    |                                                   |
| Ownership of Building                       |                              |                              |                       |           |                        |                                                   |
| Change of Operational Control               |                              |                              |                       |           |                        | Previous Continue                                 |
| S Owner Information                         |                              |                              |                       |           |                        |                                                   |
| Service Information                         |                              |                              |                       |           |                        |                                                   |
| O Inspections                               |                              |                              |                       |           |                        |                                                   |
| Additional Information                      |                              |                              |                       |           |                        |                                                   |
| Bed Information                             |                              |                              |                       |           |                        |                                                   |
| Documentation                               |                              |                              |                       |           |                        |                                                   |
| Review                                      |                              |                              |                       |           |                        |                                                   |
| Payment Summary                             |                              |                              |                       |           |                        |                                                   |
| 🔒 Sign & Submit                             |                              |                              |                       |           |                        |                                                   |
|                                             |                              |                              |                       |           |                        |                                                   |
| Hor                                         | me<br>ormation for Providers | Provide                      | er Login              | Office of | of Long Term Care      |                                                   |
| Ap                                          | ply for License              |                              |                       | Departs   | ment of Human Services |                                                   |
| Privacy Policy Alerts                       | s Sec                        | curity Policy Accepta        | able Use Transparency |           | Copyright © 2016       | State of Arkansas. All Rights Reserved. VI.O (SIT |

| Division of Pr                                                        | ovider Services & Qu                            | ality Assurance Offic | e of Long Term Care          |              |                                                                                           |                                | I                         | Ç S          |
|-----------------------------------------------------------------------|-------------------------------------------------|-----------------------|------------------------------|--------------|-------------------------------------------------------------------------------------------|--------------------------------|---------------------------|--------------|
| < Back to Applications<br>New Application:<br>Nursing Facilities (NF) |                                                 | Additional            | Information                  |              |                                                                                           |                                | "Man                      | latory field |
| Secility Details                                                      |                                                 | * Administrator L     | cense Number                 |              | * Administrator S                                                                         | tart Date                      |                           | -            |
| Facility Address and Conta                                            | ict Information                                 | Administrator En      | d Date                       |              | Life Safety Code 1                                                                        | 1                              |                           |              |
| Licensure Information                                                 |                                                 | MM/DD/YYYY            |                              |              |                                                                                           |                                |                           |              |
| Ownership of Business                                                 |                                                 | Life Safety Code      | 2                            |              | Life Safety Code 3                                                                        | 3                              |                           |              |
| Officers/Members                                                      |                                                 | Life Safety Code      | 4                            |              | * Federal Provider                                                                        | Number/Medicare Number         |                           |              |
| Board of Directors                                                    |                                                 |                       |                              |              |                                                                                           |                                |                           |              |
| Ownership of Building                                                 |                                                 | * State License N     | umber                        |              | Certification                                                                             |                                |                           |              |
| Change of Operational Con                                             | ntrol                                           |                       |                              |              |                                                                                           |                                |                           |              |
| Owner Information                                                     |                                                 |                       |                              |              |                                                                                           |                                | Previous                  | ontinue      |
| Service Information                                                   |                                                 |                       |                              |              |                                                                                           |                                |                           |              |
| Inspections                                                           |                                                 |                       |                              |              |                                                                                           |                                |                           |              |
| Additional Information                                                |                                                 |                       |                              |              |                                                                                           |                                |                           |              |
| Bed Information                                                       |                                                 |                       |                              |              |                                                                                           |                                |                           |              |
| Documentation                                                         |                                                 |                       |                              |              |                                                                                           |                                |                           |              |
| Review                                                                |                                                 |                       |                              |              |                                                                                           |                                |                           |              |
| Payment Summary                                                       |                                                 |                       |                              |              |                                                                                           |                                |                           |              |
| 🔒 Sign & Submit                                                       |                                                 |                       |                              |              |                                                                                           |                                |                           |              |
|                                                                       | Home<br>Information for Pr<br>Apply for License | oviders               | Provider Login<br>Contact Us | c<br>c<br>t  | Office of Long Term Care<br>Division of Provider Services i<br>Department of Human Servic | & Quality Assurance<br>es      |                           |              |
| Privacy Policy                                                        | Alerts                                          | Security Policy       | Acceptable Use               | Transparency |                                                                                           | Copyright © 2016 State of Arka | nsas. All Rights Reserved | . V1.0 (SIT) |

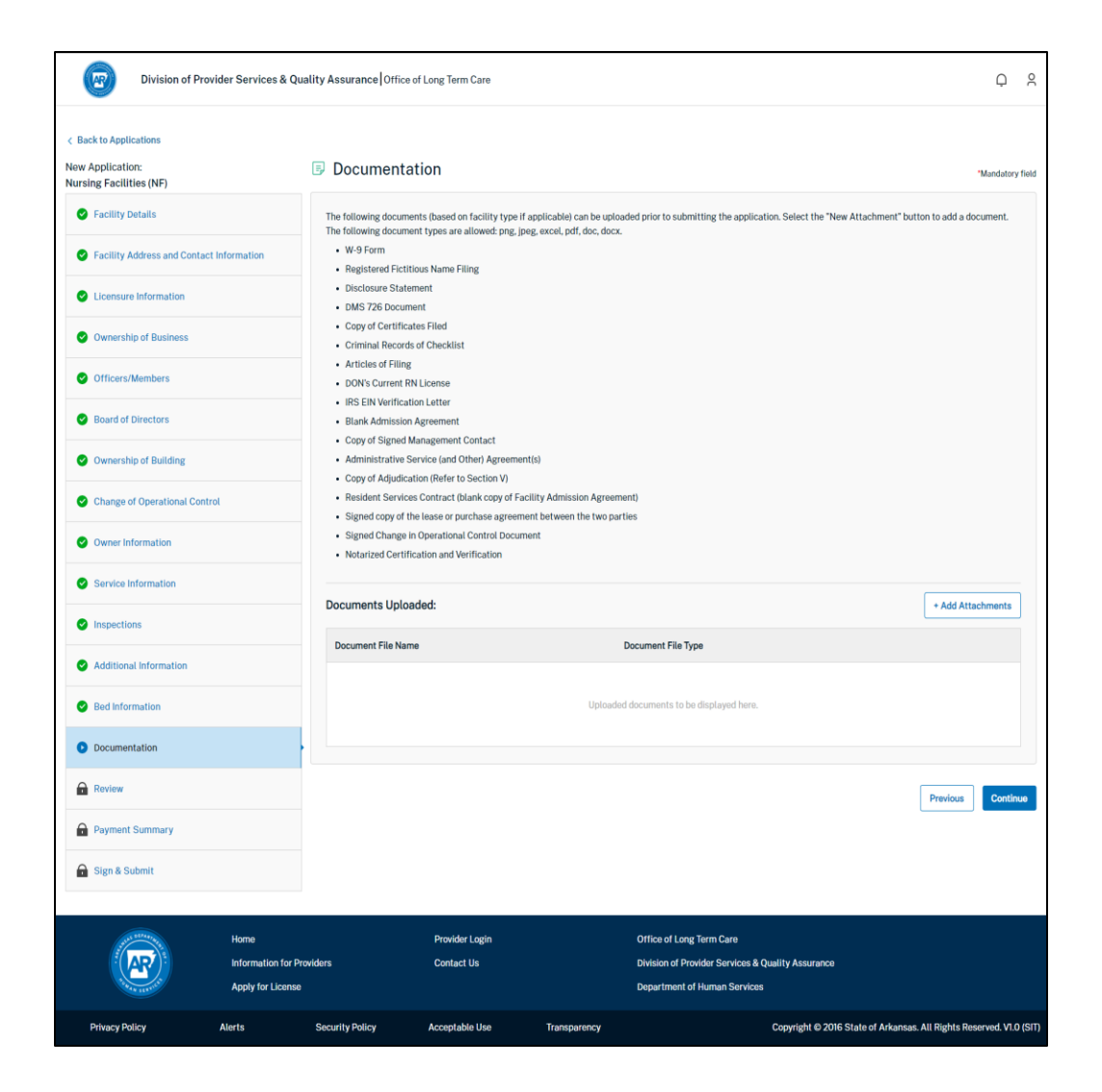

| P           | Division of Prov                | vider Services & Qu                             | ality Assurance            | Office of Long Term Care     |              |                                                                                                    |                                  | Q       | Q     |
|-------------|---------------------------------|-------------------------------------------------|----------------------------|------------------------------|--------------|----------------------------------------------------------------------------------------------------|----------------------------------|---------|-------|
| < Back to a | Applications                    |                                                 | Review                     |                              |              |                                                                                                    |                                  |         |       |
| Nursing F   | acilities (NF)<br>ility Details |                                                 | Encility                   | Detaile                      |              |                                                                                                    | . Edit Data ila                  |         |       |
| S Faci      | ility Address and Contact       | t Information                                   | Eacility                   | Address and Contact Informa  | tion         |                                                                                                    | <ul> <li>Edit Details</li> </ul> | ×       |       |
| S Lice      | ensure Information              |                                                 |                            | re information               | uun          |                                                                                                    | <ul> <li>Edit Details</li> </ul> | ×       |       |
| 🕑 Owr       | nership of Business             |                                                 | <ul> <li>Owners</li> </ul> | thin of Rusiness             |              |                                                                                                    | <ul> <li>Edit Details</li> </ul> | Ň       |       |
| 🕑 Offi      | icers/Members                   |                                                 | Officer                    | - (Membere                   |              |                                                                                                    | Edit Details                     | ×       |       |
| 🕑 Boa       | and of Directors                |                                                 |                            | s/ weinbers                  |              |                                                                                                    | Edit Details                     | ř       |       |
| 🕑 Owr       | nership of Building             |                                                 | Board o                    | the of Duffelier             |              |                                                                                                    | Edit Details                     | ř       |       |
| Cha         | inge of Operational Contr       | ol                                              | En Change                  | and Onerational Control      |              |                                                                                                    | Edit Details                     | ×       |       |
| Serv        | vice Information                |                                                 |                            | Information                  |              |                                                                                                    | Edit Details                     | ×       |       |
| Sinsp       | pections                        |                                                 | D Capita                   | Information                  |              |                                                                                                    | Edit Details                     | ×       |       |
| 🕑 Add       | ditional Information            |                                                 | Inspect                    | liene                        |              |                                                                                                    | Edit Details                     | ×       |       |
| 🕑 Bed       | I Information                   |                                                 | Additio                    | nal Information              |              |                                                                                                    | <ul> <li>Edit Details</li> </ul> | Ŷ       |       |
| ODOC        | umentation                      |                                                 | Red Inf                    | ormation                     |              |                                                                                                    | <ul> <li>Edit Details</li> </ul> | Ť       |       |
| Revi        | iew                             |                                                 |                            | entation                     |              |                                                                                                    | <ul> <li>Edit Details</li> </ul> | Ť       |       |
| Payr        | ment Summary                    |                                                 | - Docum                    |                              |              |                                                                                                    | P Europetaits                    | Ť       |       |
| 🔒 Sigr      | n & Submit                      |                                                 |                            |                              |              |                                                                                                    | Previous                         | Continu | ю     |
| (           |                                 | Home<br>Information for Pr<br>Apply for License | oviders                    | Provider Login<br>Contact Us |              | Office of Long Term Care<br>Division of Provider Services & Quality Assurance<br>Department of Human Services |                                  |         |       |
| Priva       | acy Policy                      | Alerts                                          | Security Policy            | Acceptable Use               | Transparency | Copyright © 2016 State of Arkansa                                                                             | as. All Rights Reserve           | d. V1.0 | (SIT) |

| Division of Provide                                                   | r Services & Qua                                 | lity Assurance Office of | Long Term Care               |                          |                                                                                       |                                | Q Å                                        |
|-----------------------------------------------------------------------|--------------------------------------------------|--------------------------|------------------------------|--------------------------|---------------------------------------------------------------------------------------|--------------------------------|--------------------------------------------|
| < Back to Applications<br>New Application:<br>Nursing Facilities (NF) |                                                  | ⑤ Payment Sui            | mmary                        |                          |                                                                                       |                                | 'Mandatory field                           |
| Facility Details     Facility Address and Contact Init                | - me tine                                        | Transaction Description  |                              | Transaction Amount<br>\$ | Status<br>PENDING                                                                     |                                |                                            |
| Clicensure Information                                                | orhiation                                        | Payment Due              |                              | \$                       |                                                                                       |                                |                                            |
| Ownership of Business                                                 |                                                  | Final Amount:            |                              | \$                       |                                                                                       |                                |                                            |
| Officers/Members                                                      |                                                  |                          |                              |                          |                                                                                       |                                | Previous Make Payment                      |
| Board of Directors                                                    |                                                  |                          |                              |                          |                                                                                       |                                |                                            |
| Ownership of Building                                                 |                                                  |                          |                              |                          |                                                                                       |                                |                                            |
| Change of Operational Control                                         |                                                  |                          |                              |                          |                                                                                       |                                |                                            |
| Owner Information                                                     |                                                  |                          |                              |                          |                                                                                       |                                |                                            |
| <ul> <li>Service mornation</li> <li>Inspections</li> </ul>            |                                                  |                          |                              |                          |                                                                                       |                                |                                            |
| <ul> <li>Additional Information</li> </ul>                            |                                                  |                          |                              |                          |                                                                                       |                                |                                            |
| Bed Information                                                       |                                                  |                          |                              |                          |                                                                                       |                                |                                            |
| Ocumentation                                                          |                                                  |                          |                              |                          |                                                                                       |                                |                                            |
| Seview                                                                |                                                  |                          |                              |                          |                                                                                       |                                |                                            |
| Payment Summary                                                       |                                                  |                          |                              |                          |                                                                                       |                                |                                            |
| 🔒 Sign & Submit                                                       |                                                  |                          |                              |                          |                                                                                       |                                |                                            |
|                                                                       | Home<br>Information for Pro<br>Apply for License | viders                   | Provider Login<br>Contact Us |                          | Office of Long Term Care<br>Division of Provider Service:<br>Department of Human Serv | s & Quality Assurance<br>vices |                                            |
| Privacy Policy A                                                      | lerts                                            | Security Policy          | Acceptable Use               | Transparency             |                                                                                       | Copyright © 2016 State of      | i Arkansas. All Rights Reserved. V1.0 (SIT |

| SArkan          | vPay                       |            |          |                |                                            |  |
|-----------------|----------------------------|------------|----------|----------------|--------------------------------------------|--|
| Payment Type    | 2 Customer Info            | 3 Paymen   | t 🖉      | Submit Payment | Transaction Summary                        |  |
| Transaction     | Detail                     |            |          |                | Initial Application \$100.00               |  |
| SKU             | Description                | Unit Price | Quantity | Amount         | Pay now through \$100.00<br>Arkansas.gov 🍘 |  |
| P-0000007604    | Initial Application        | \$100.00   | 1        | \$100.00       |                                            |  |
| Total           |                            |            |          | \$100.00       | Need Hele?                                 |  |
|                 |                            |            |          |                | Need Help?                                 |  |
| Payment         |                            |            |          |                | with payment.                              |  |
| Payment Type    |                            |            |          |                |                                            |  |
|                 | Payment Type<br>Select One | *          | ~        | Next >         |                                            |  |
| Customer Inform | nation                     |            |          |                |                                            |  |
| Payment Inform  | ation                      |            |          |                |                                            |  |
| Cancel          |                            |            |          |                |                                            |  |

| SArka         |                     |                |          |                            |                                                   |  |
|---------------|---------------------|----------------|----------|----------------------------|---------------------------------------------------|--|
| Payment Type  | 2 Customer Info     | 3 Payment      |          | Submit Payment             | Transaction Summary                               |  |
| Transaction   | Detail              |                |          |                            | Initial Application \$100.00                      |  |
| 5//11         | Description         | Unit Drive     | Overtite | Amount                     | Service Fee \$4.00                                |  |
| P-0000007604  | Initial Application | S100.00        | Quantity | S100.00                    | \$104.00                                          |  |
| Total         | inter approacel     |                | •        | \$100.00                   |                                                   |  |
|               |                     |                |          |                            | Need Help?                                        |  |
| Payment       |                     |                |          |                            | Please complete the Customer Information Section. |  |
| Payment Type  |                     |                |          | ×                          |                                                   |  |
|               | Cred                | lit/Debit Card |          |                            |                                                   |  |
| Customer Info | mation              |                |          |                            |                                                   |  |
| Country *     |                     |                | Comple   | te all required fields [*] |                                                   |  |
| United State  | s 🗸                 |                |          |                            |                                                   |  |
| First Name *  |                     | Last Name *    |          |                            |                                                   |  |
|               |                     |                |          |                            |                                                   |  |
| Company Nar   | ne                  |                |          |                            |                                                   |  |
|               |                     |                |          |                            |                                                   |  |
|               |                     |                |          |                            |                                                   |  |

|                                                                                                    |                                                                                                    |      |                                                                                                   | -1   |
|----------------------------------------------------------------------------------------------------|----------------------------------------------------------------------------------------------------|------|---------------------------------------------------------------------------------------------------|------|
| Customer Information  Address Jane Brown 1234 Dover Lane Jonesboro, AR 72401  Country United States  Payment Information  Credit Card Number •  Expiration Month *  Expiration Month *  Security Code •  Name on Credit Card * | Phone Number<br>8702342345<br>Email Address<br>abc@email.com<br>Credit Card Type<br>Credit Card Type<br>Credit Card Type<br>Expiration Year *<br>Select a Year V | Edit | Initial Application       \$100.00         Service Fee       34.00         Stat.oo       \$104.00 |      |
| Cancel                                                                                                    |                                                                                                    |      |                                                                                                   | - 11 |

| P-0000007604 Initial Application<br>Total                                                                           | \$100.00 1                                                   | \$100.00<br>\$100.00 | Transaction Summary Initial Application \$100.00 Service Fee \$4.00 \$104.00                                                                |  |
|----------------------------------------------------------------------------------------------------|--------------------------------------------------------------|----------------------|----------------------------------------------------------------------------------------------------|--|
| Payment Type                                                                                                    | redit/Debit Card                                             | *                    | Need Help?<br>Review payment information. You may edit Billing<br>and Payment Method here if needed. When<br>complete, select Make Payment. |  |
| Customer Information<br>Address<br>Jane Brown<br>1234 Dover Lane<br>Jonesboro, AR 72401<br>Country<br>United States | Phone Number<br>8702342345<br>Email Address<br>abo@email.com | Edit                 |                                                                                                    |  |
| Payment Information<br>Credit Card<br>Visa ****1111<br>Exp. 08/2026                                                 | Name on Credit Card<br>Jane Brown                            | Edit                 |                                                                                                    |  |
| Cancel                                                                                                    |                                                              | Submit Payment       |                                                                                                    |  |

|                                                                                | Home | Dashboard | Resources | Contact Us |  | ¢ s |  |
|--------------------------------------------------------------------------------|------|-----------|-----------|------------|--|-----|--|
| Division of Provider Services and Quality Assurance - Office of Long-Term Care |      |           |           |            |  |     |  |
|                                                                                |      |           |           |            |  |     |  |

| < Back to Applications |  |
|------------------------|--|
|------------------------|--|

| New Application: G<br>Skilled Nursing Facilities/Nursing Facilities | Payment Summary              |                                |          | 'Mandatory field |
|---------------------------------------------------------------------|------------------------------|--------------------------------|----------|------------------|
| Facility/Provider Information                                       | Payment Sucessfully Recieved |                                |          |                  |
| Security Address and Contact Information                            | Facility Number<br>00047564  | Transaction Number<br>64917148 |          |                  |
| Management Information                                              | Transaction Date/Time        | Total Fee Amount               |          |                  |
| Licensure Information                                               | Print Receipt 😢              | 0000                           |          |                  |
| Ownership of Business                                               |                              |                                | Deview   | Ocations         |
| Officers/Members                                                    |                              |                                | Previous | Continue         |
| Board of Directors                                                  |                              |                                |          |                  |
| Ownership of Building                                               |                              |                                |          |                  |
| Change of Operational Control                                       |                              |                                |          |                  |
| Owner Information                                                   |                              |                                |          |                  |
| Service Information                                                 |                              |                                |          |                  |
| Inspections                                                         |                              |                                |          |                  |
| Additional Information                                              |                              |                                |          |                  |
| Occumentation                                                       |                              |                                |          |                  |
| ✓ Roview                                                            |                              |                                |          |                  |
| Payment Summary                                                     |                              |                                |          |                  |